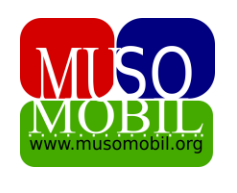

# **MUSOMOBIL**

### GID POU ITILIZE MUSOMOBIL

### MODIL 8 – Kredi – Demand, dekesman, ranbousman

Musomobil pèmèt ou jere kredi anndan mityèl la, meni **prê** an genyen tout sou-meni ak pati ki pèmèt nou jere kredi nou bay manm yo nan mityèl la.

Genyen de sou-meni, **demann** ak **dekesman** chak sou-meni sa yo gen plizyè pati ladan yo.

### 1- Demann kredi

| 🎂 Musomobil                |        | Prê     | Deman                        | des             |                         |                |             |                  |             |             |         |
|----------------------------|--------|---------|------------------------------|-----------------|-------------------------|----------------|-------------|------------------|-------------|-------------|---------|
| 🕑 muso                     | <      | Lis der | nann yo Noi                  | uvo demann      | Komite                  |                |             |                  |             |             |         |
| L MANM                     | <      |         |                              |                 |                         |                |             |                  |             |             |         |
| 🖽 KÈS VÈT                  | <      |         | Copy CSV                     | Excel           | PDF                     | Print          | Search:     |                  |             |             |         |
| 🖽 KÈS WOUJ                 | <      | Co      | lumn visibility <del>-</del> |                 |                         |                |             |                  |             |             |         |
| 🖽 KÈS BLE                  | <      |         | Manm                         | Kès             | Tit                     | Dat<br>DC      | Montan      | Total<br>interet | %<br>Enterè | Statut      |         |
| E RAPÒ                     | ۲<br>۲ | 1       | Cindia<br>Loppe              | Caisse-<br>vert | Pret semence            | 08-04-<br>2023 | 20000<br>US | 2000 US          | 2 %         | En<br>cours | ∎<br>Wè |
|                            |        | 2       | Jean David<br>Jean Louis     | Caisse-<br>vert | Prêt pour test<br>David | 15-09-<br>2022 | 10000<br>US | 400 US           | 2 %         | En<br>cours | u<br>Wè |
| s//musomobil.pet/dashboard | 4      | 3       | Johnson B.<br>Fenelon        | Caisse-<br>vert | Prêt de<br>voyage -     | 15-09-<br>2022 | 25000<br>US | 2500 US          | 2 %         | En<br>cours | L<br>Wè |

Lè w klike sou sou-meni **Demann** nan ou tonbe sou paj sa.

Li gen 3 pati ladan, **Lis demann yo**, **Nouvo demann** ak **Komite.** Lè w fenk antre sou sou-meni **Demann** nan ou tou tombe sou **lis demann yo** ki bay lis tout demann ki fèt anndan mityèl la jiska dat. Pati Nouvo demann nan pèmèt nou antre yon nouvo demann kredi pou yon mann.

| Musomobil      | Prê   Demandes                    |
|----------------|-----------------------------------|
| 🕑 MUSO 🗸       | Lis demann yo Nouvo demann Komite |
| 🚢 MANM 🛛 🧧 <   |                                   |
| 🖽 κὲs vὲτ 🔹 <  | Kès<br>Chwazi Kès 🗸               |
| 🖽 kès wouj 🛛 < | Manm                              |
| ⊞ KÈS BLE <    | Chwazi Manm 🗸                     |
| 🖬 prê 🛛 🗸      | Tit du prêt                       |
| 🖽 RAPÒ 🛛 🔍     |                                   |
|                | Dat Dekesman                      |
|                | jj/mm/aaaa                        |
|                | Montan                            |
|                |                                   |

Se yon fòmilè ki pèmèt ou antre tout enfòmasyon sou demann prê a. Li gen fonksyonalite ki pèmèt ke depi ou fin mete montan kredi a, kantite mwa kredi a ta dwe dire, ak to ranbouseman an. Lòt kalkil yo tou fèt otomatikman pou ou. Yon fwa ou fin mete tout enfòmasyon sou demann lan epi ou klike sou bouton Anrejistre a, demann nan ap parèt nan lis demann yo.

| 🕑 мuso     | < |     |                     | -             |         |                         |                |             |                |                       |                              |
|------------|---|-----|---------------------|---------------|---------|-------------------------|----------------|-------------|----------------|-----------------------|------------------------------|
| 🚨 MANM     | ۰ | ١.  |                     |               | _       |                         |                | Search      | Search         | Search                | Search                       |
| 🖽 KÈS VÈT  | < |     | Copy<br>Column visi | CSV           | Excel   | PDF P                   | rint           |             |                |                       |                              |
| 🗄 KÈS WOUJ | < | 1.7 |                     |               |         |                         | Dat            |             | Total          | Total %               | Total %                      |
| 🗄 KÈS BLE  | < |     | Manm                |               | Kès     | Tit                     | DC             | Montan      | Montan interet | Montan interet Enterè | Montan interet Enterè Statut |
|            |   |     | 1 Jean-E            | Denis         | Caisse- | Prêt Formation          | 01-06-         | 5000 US     | 5000 US 400 US | 5000 US 400 US 2 %    | 5000 US 400 US 2 % Recu      |
| e prê      | < |     | Jeanty              | /             | vert    | Muosmobil               | 2023           |             |                |                       |                              |
| 🎛 RAPÒ     | < |     | 2 Cindia            |               | Caisse- | Pret semence            | 08-04-         | 20000       | 20000 2000 US  | 20000 2000 US 2 %     | 20000 2000 US 2 % En         |
|            |   |     | Loppe               |               | vert    |                         | 2025           | 03          | 03             | 05                    | US COURS                     |
|            |   |     | 3 Jean D            | )avid<br>ouis | Caisse- | Prêt pour test<br>David | 15-09-<br>2022 | 10000<br>US | 10000 400 US   | 10000 400 US 2 %      | 10000 400 US 2 % En          |
|            |   |     | ocanic              | Julio         | vere    | burna                   | LOLL           | 00          |                |                       | cours                        |

Nan Lis demann yo lè w klike sou ti bouton Wè.

#### W ap tombe sou paj sa :

| Musomobil                  | Lis demann yo Gade Demann | Nouvo demann Komite      |          |
|----------------------------|---------------------------|--------------------------|----------|
| 🕅 MUSO                     |                           |                          |          |
|                            | Manm                      | Jeanty Jean-Denis        |          |
| 🚨 MANM 🛛 🧧                 | Kès                       | Caisse-vert              | at limit |
| 🖽 KÈS VÈT                  | Tit                       | Prêt Formation Muosmobil |          |
| 🖽 kès wouj                 | Dat Dekesman              | 01-06-2023               |          |
| 🖽 KÈS BLE                  | Montan                    | 5000 US                  |          |
| PRÊ                        | % Enterè                  | 2 %                      |          |
| 🖽 RAPÒ                     | Dire                      | 4 Mois                   |          |
|                            | Prensipal chak mwa        | 1250 US                  |          |
|                            | Enterè chak mwa           | 100 US                   |          |
| ://musomobil.net/dashboard | Total mensuel             | 1350 US                  |          |
|                            |                           |                          |          |
| KÈS BLE <                  | Kantite total ki dwe      | 5400 US                  |          |
| PRÊ <                      | Sèvi ak                   |                          |          |
|                            |                           |                          |          |
| RAPÒ <                     |                           |                          |          |
|                            | Chanje                    | Voye bay Komite          |          |
|                            | _                         |                          |          |

La ou ka modifye demann nan, epi ou ka tou voye l nan komite. Komite a se yon kote yo konn voye kredi pou plizyè moun reflechi sou li pou konn si yo ka bay kredi sa ou non. Lè n klike sou bouton **Voye nan Komite** a Kredi a al nan pati komite a.

| Image: RAPÒ       Kès BLE       Lis demann yo       Gade Demann       Nouvo demann       Komite         Image: RAPÒ       Manm       Tit       Dat DC       Montan       % Enterè         1       Jean-Denis Jeanty       Prêt Formation Muosmobil       01-06-2023       5000 US       2 % | 💄 MANM<br>🖽 KÈS VÈT | <ul><li></li><li></li></ul> | Prê     | Demandes          |                          |            |         |          |             |
|----------------------------------------------------------------------------------------------------|---------------------|-----------------------------|---------|-------------------|--------------------------|------------|---------|----------|-------------|
| Image: RAPÒ       Manm       Tit       Dat DC       Montan       % Enterè         1       Jean-Denis Jeanty       Prêt Formation Muosmobil       01-06-2023       5000 US       2 %                                                                                                    | 🎛 KÈS WOUJ          | ۲                           | Lis den | nann yo Gade Dema | ann Nouvo demann Kom     | ite        |         |          |             |
| Manm     Tit     Dat DC     Montan     % Enterè       1     Jean-Denis Jeanty     Prêt Formation Muosmobil     01-06-2023     5000 US     2 %                                                                                                    | KÈS BLE             | <                           |         |                   |                          |            |         |          |             |
| I       Jean-Denis Jeanty       Prêt Formation Muosmobil       01-06-2023       5000 US       2 %                                                                                                    | PRE                 | <                           |         | Manm              | Tit                      | Dat DC     | Montan  | % Enterè |             |
|                                                                                                    | 🖽 RAPÒ              | <                           | 1       | Jean-Denis Jeanty | Prêt Formation Muosmobil | 01-06-2023 | 5000 US | 2 %      | <b>N</b> Wè |

Pou al gade kredi sa yo ki nan komite a, ou klike sou pati komite a.

La ou wè tout kredi ki nan komite yo, kap tann yon aprobasyon oubyen yon refi.

Nan lis kredi ki nan komite yo, sou chak fen liy demann yo gen bouton wè a ke w ka klike sou li pou ka wè enfòmsyon sou yon demann epi deside sou li.

| Musomobil    | Lis demann yo Nouvo deman | n Komite Gade komite     |          |
|--------------|---------------------------|--------------------------|----------|
| 🗹 мuso 🗸     |                           |                          |          |
| 🚨 MANM 🛛 🤇 < | Manm                      | Jeanty Jean-Denis        |          |
|              | Tit                       | Prêt Formation Muosmobil | Apwouve  |
|              | Dat Dekesman              | 01-06-2023               |          |
| E KÈS BLE <  | Montan                    | 5000 US                  | Ranvwaye |
|              | % Enterè                  | 2 %                      |          |
| 🖬 PRÊ <      | Dire                      | 4 Mois                   | An atant |
| 🖽 rapò 🛛 <   | Prensipal chak mwa        | 1250 US                  |          |
|              | Enterè chak mwa           | 100 US                   |          |
|              | Total chak mwa            | 1350 US                  |          |

Nan pati sa ou ka wè tout enfòmasyo konsènan demann lan epi ou ka pran yon desizyon sou demann nan. Genyen 3 bouton, **Apwouve**, **Refize** ak **an atant.** Si w ap aprouve Kredi a, w ap klike sou pati **Apwouve** a, L'ap ba w yon mesaj epi w ap klike sou bouton **OK** a.

| Musomobil<br>Гамиso <                            | Lis demann yo Nouv | musomobil.net indique<br>Etre vous sure d'approuver ce pret | nnuler   |
|--------------------------------------------------|--------------------|-------------------------------------------------------------|----------|
| <br>• MANM • • • • • • • • • • • • • • • • • • • | Manm               | Jeanty Jean-Denis                                           |          |
|                                                  | Tit                | Prêt Formation Muosmobil                                    | Аржоиче  |
|                                                  | Dat Dekesman       | 01-06-2023                                                  |          |
| E KÈS BLE <                                      | Montan             | 5000 US                                                     | Ranvwaye |
| <b>_</b> .                                       | % Enterè           | 2 %                                                         |          |
| E PRÉ <                                          | Dire               | 4 Mois                                                      | An atant |
|                                                  | Prensipal chak mwa | 1250 US                                                     |          |
|                                                  | Enterè chak mwa    | 100 US                                                      |          |
|                                                  | Total chak mwa     | 1350 US                                                     |          |

L'ap ba w yon paj konsa :

| Musomobil              | Lis demann yo Nouvo demann Komite <mark>Apwouve prê</mark> |
|------------------------|------------------------------------------------------------|
| 🖍 MUSO <<br>💄 MANM 💽 < | Approuver demande                                          |
| 🖽 kès vèt 🛛 🖌 🖌        | Manm Jeanty Jean-Denis                                     |
| 🖽 κὲs wouj 🔹 <         | Kès Caisse-vert                                            |
| 🖽 KÈS BLE 🛛 <          | Tit Prêt Formation Muosmobil                               |
|                        | Montan 5000 US                                             |
| H RAPO S               | Dat Dekesman                                               |
|                        | 01/06/2023                                                 |
|                        | Apwouve                                                    |

Ki reprann tout enfòmasyon sou demann lan ke w ka chanje nan etap sa si w vle. Si tout enfòmasyon yo kòrèk ou ka klike sou bouton **Anregistre** a.

| 🕑 мuso     | <   | 4                    |
|------------|-----|----------------------|
|            | < < | Prensipal chak mwa   |
|            |     | 1250                 |
| 🖽 KÈS VÈT  | <   | Enterè chak mwa      |
| 🖽 kès wouj | <   | 100                  |
| 🎛 KÈS BLE  | <   | Total chak mwa       |
|            |     | 1350                 |
|            | ì   | Kantite total ki dwe |
| 🖽 RAPÒ     | <   | 5400                 |
|            |     | Anregistre           |

Kredi a nan pwen sa li apwouve kounye a, tout sa ou gen pou w fè se dekese prê sa. Lè w fin klike sou boutan anrejistre a w al tombe sou paj sa :

| Lat muso <                                 | Prê             | Dekesman                                           |                                 |                      |                   |                 |         |
|--------------------------------------------|-----------------|----------------------------------------------------|---------------------------------|----------------------|-------------------|-----------------|---------|
| ⊞ KÈS VÈT 〈<br>⊞ KÈS WOUJ 〈<br>⊞ KÈS BLE 〈 | Prê po<br>Rappo | u Debousman Prê ankou<br>rt remboursement détaillé | Prêt Decaisser Rapport décai:   | ssements Rapı        | port rembourse    | ement           |         |
| ፼ prê <<br>⊞ rapò <                        | 1               | Manm<br>Jeanty Jean-Denis                          | Tit<br>Prêt Formation Muosmobil | Dat DC<br>01-06-2023 | Montan<br>5000 US | % Enterè<br>2 % | Debouse |

#### 2- Dekesman prê a

| 🗭 muso<br>💄 manm                                                     | ×<br>۲      | Prê               | Dekesman                                        |                                 |              |                   |          |         |
|----------------------------------------------------------------------|-------------|-------------------|-------------------------------------------------|---------------------------------|--------------|-------------------|----------|---------|
| <ul> <li>Ⅲ kès vèt</li> <li>Ⅲ kès wouj</li> <li>Ⅲ kès ble</li> </ul> | ۲<br>۲<br>۲ | Prê pou<br>Rappor | Debousman Prê ankou<br>t remboursement détaillé | Prêt Decaisser Rapport décai    | ssements Rap | oort rembours     | ement    |         |
| 🖬 prê<br>🎛 rapò                                                      | ۲<br>۲      | 1                 | Manm<br>Jeanty Jean-Denis                       | Tit<br>Prêt Formation Muosmobil | Dat DC       | Montan<br>5000 US | % Enterè | Debouse |
|                                                                      |             | -                 |                                                 |                                 | 11 11 1010   |                   |          |         |

Lè w fin klike sou bouton Anrejistre a sou paj apwobasyon an, ou tonbe sou paj sa ki liste tout kredi ki apwouve yo men ki poko dekese. Ou ka tombe sou memm paj sa lè w ale sou meni **Prê** epi sou sou-meni **Dekesman.** 

Sou-meni, dekeskeman an gen plizyè pati ladan.

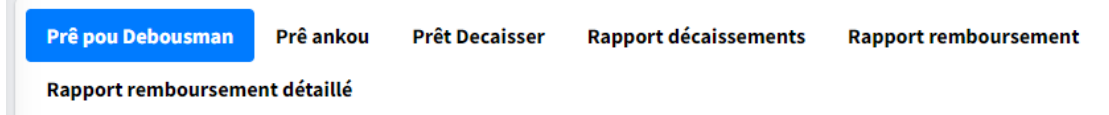

Nan pati **prê pou debousman** an se la ou pral klike si ou vle wè tout prê ki apwouve yo e ki prè pou dekesman yo.

Pou **Dekese/Debouse** yon demann ki apwouve ou jis klike sou bouton **Debouse** a nan fen demann nan epi wap tombe sou paj sa.

| Musomobil  |              | Prê pou Debousman <mark>Debouse</mark> Prê ankou Prêt Decaisser Rapport décaissements Rapport remboursement<br>Rapport remboursement détaillé |
|------------|--------------|----------------------------------------------------------------------------------------------------|
| MUSO       | <sup>°</sup> |                                                                                                    |
| L MANM     | <            | Manm Jeanty Jean-Denis                                                                                                    |
| 🖽 κès νèτ  | <            | Kès Caisse-vert                                                                                                    |
| 🆽 kès wouj | <            | Tit Prêt Formation Muosmobil                                                                                                    |
| 🎛 KÈS BLE  | ۲            | Montan 5000 US                                                                                                    |
| 🖽 PRÊ      | ۲            | Dat Dekesman                                                                                                    |
| 🎛 RAPÒ     | ۲            | jj/mm/aaaa                                                                                                    |
|            |              | Anrejistre                                                                                                    |

Sou paj sa sèl sa w ap gen pou fè se mete dat ke kredi a dekese tout bon an, epi klike sou bouton **Anrejistre** a. L ap pase otomatikman nan pati **prê Ankou** yo.

#### 3- Prê enkou

Sa se pati **prê ankou** yo

| 鼞 Musomobil |        |         |                              |                          |               |             |              |          |      |
|-------------|--------|---------|------------------------------|--------------------------|---------------|-------------|--------------|----------|------|
|             |        | Prê pou | ı Debousman <b>Prê ankou</b> | Prêt Decaisser Rapport o | lécaissements | Rapport rer | nboursement  |          |      |
| 🕑 muso      | <      | Rappor  | t remboursement détaillé     |                          |               |             |              |          |      |
| 🚨 MANM      | <      |         |                              |                          |               |             |              |          |      |
| 🖽 KÈS VÈT   | <      |         | Manm                         | Tit                      | Dat DC        | Montan      | Total Enterè | % Enterè |      |
| 🖽 κὲs wouj  | <<br>, | 1       | Jean-Denis Jeanty            | Prêt Formation Muosmobil | 01-06-2023    | 5000 US     | 400 US       | 2 %      | 🖿 Wè |
|             | ì      | 2       | Cindia Loppe                 | Pret semence             | 08-04-2023    | 20000 US    | 2000 US      | 2 %      | 🖿 Wè |
| E PRÊ       | <<br>< | 3       | Jean David Jean Louis        | Prêt pour test David     | 15-09-2022    | 10000 US    | 400 US       | 2 %      | 🖿 Wè |
|             |        | 4       | Johnson B. Fenelon           | Prêt de voyage - Canada  | 15-09-2022    | 25000 US    | 2500 US      | 2 %      | 🖿 Wè |
|             |        |         |                              |                          |               |             |              |          |      |

Se la tout kredi ki dekese déjà men ki poko fèmen yo liste. Pou w wè plis enfòmasyon sou youn na kredi ki ankou yo, w ap jis klike sou bouton **Wè**, ki nan fen liy chak kredi yo. W ap tonbe sou paj sa :

| www.Musomobil                   | Pre   Dekesman                                                  |                                                          |                         |
|---------------------------------|-----------------------------------------------------------------|----------------------------------------------------------|-------------------------|
| 🖉 MUSO <                        | Prê pou Debousman Prê ankou<br>Rapport remboursement détaillé D | Prêt Decaisser Rapport décaissements Rapport r<br>ebouse | emboursement            |
|                                 | _                                                               |                                                          |                         |
| 🖽 кès vèт 🛛 <                   | Manm                                                            | Jeanty Jean-Denis                                        |                         |
| 🖽 KÈS WOUJ 🛛 <                  | Tit                                                             | Brôt Formation Muosmobil                                 |                         |
| 🎛 KÈS BLE 🛛 <                   |                                                                 | Fiel formation industriobit                              | Ranbousman              |
|                                 | Dat Dekesman                                                    | 01-06-2023                                               |                         |
| 🖬 prê <                         | Montan                                                          | 5000 US                                                  |                         |
| 🖽 rapò 🛛 <                      | % Enterè                                                        | 2 %                                                      | <mark> =</mark> Fòm prê |
|                                 | Dire                                                            | 4 Mois                                                   |                         |
|                                 | Prensipal chak mwa                                              | 1250 US                                                  | at limit                |
| https://musomobil.net/dashboard | Enterè chak mwa                                                 | 100 US                                                   |                         |

Paj sa pèmèt ou gen tout enfòmasyon sou kredi a epi li pèmèt ou fè 3 aksyon aksyon sa yo :

- **Pase yon rambouseman** pou prê sa. Pou w fè sa ou klike sou gwo bouton ki a dwat la ki make **Rambouseman** an. W ap tombe sou paj sa

| Ranbousman Prê             | retounen                                                                                                    |                                                                                                    |
|----------------------------|----------------------------------------------------------------------------------------------------|----------------------------------------------------------------------------------------------------|
| Manm<br>Prensipal chak mwa | Jean-Denis Jeanty<br>1250 US                                                                                               | Ajoute dokuman yo<br>Sélect. fichiers Aucun fichier choisi                                                                                                    |
| Enterè chak mwa            | 100 US                                                                                                    | Anrejistre                                                                                                    |
| Date<br>jj/mm/aaaa<br># PC |                                                                                                    |                                                                                                    |
| Kantite total peye         |                                                                                                    |                                                                                                    |
|                            | Ranbousman Prê<br>Manm<br>Prensipal chak mwa<br>Enterè chak mwa<br>jj/mm/aaaa<br># PC<br>Kantite total peye<br>Peye enterè | Ranbousman Pré retounen     Manm Jean-Denis Jeanty   Prensipal chak mwa 1250 US   Enterè chak mwa 100 US     Date   jj/mm/aaaa   # PC   Kantite total peye   Peye enterè |

La ou ka rampli tout enfòmasyon sou rambouseman an epi w ap klike sou anrejistre, si ou vle ou ka tou atache yon piyès jwent avè l.

Rambouseman an anrejistre epi li ogmanter kès ou te fè prê a ladann lan ki se pi souvan kès vèt la.  Gen yon 2èm gwo bouton ki se boutan Fòm, oubyen fich prê a lè w klike sou li ou tombe sou paj fich prê a ki se paj sa :

| 🕑 MUSO     | ٢   | Jean-      | Den     | is Jeanty         | retoune  | n Impi  | imer       |                |                  |              |           |
|------------|-----|------------|---------|-------------------|----------|---------|------------|----------------|------------------|--------------|-----------|
| L MANM     | 5 < | Titre      | Prêt    | on Muormohil      |          |         |            | To enterè yo   |                  | 400 US       |           |
| 🖽 KÈS VÈT  | ۲   | Fiet       | ronnau  | on muosinobit     |          |         |            | Total pou Rar  | nbousman         | 5400 US      |           |
| 🎛 kès wouj | ۲   | Date       | Decaiss | sement            | 01-06-20 | 23      |            | Dat pou renn   | nêt              | 01-10-2023   |           |
| 🖽 KÈS BLE  | <   | Mon        | tan Dek | esman             | 5000     | US      |            | Kantite mwa    |                  | 4 Mois       |           |
| 🗃 PRÊ      | <   | To er      | nterè   |                   | 2        | . %     |            |                |                  |              |           |
| 🖽 RAPÒ     | <   |            |         |                   |          |         |            |                |                  |              |           |
|            |     | Dat        | # PC    | Peye prensipal la | Enterè   | Total   | Balans nar | n pèman anplis | Balans total prê | Dat pou peye | Estati    |
|            |     | 18-06-2023 | 765     | 1150 US           | 100 US   | 1250 US | 100 US     |                | 4150 US          | 01-07-2023   | En Avance |

Nan imaj sa ou ka wè tout enfòmasyon ke fich prê a bay sou kredi a. Men pi enpotan an, se anba a, nou wè li di chak kilè gen yon vèsman ki bay, konbyen enterè, konbyen principal, epi konbyen ki rete pou peye sou prê a.

Apresa **Bouton dat limit** la, ki pèmèt nou wè echelonman chak prê yo, Sa vle di chak kilè manm nan ap gen pou li fè yon vèsman sou prê a, ki se paj sa.

| 🐠 Musomobil |     | Prê pou D<br>Rapport r | ebousman Prê anko<br>emboursement détaillé | u Prêt Decaisser Rapport décaiss | ements Rapport rembourseme | nt             |
|-------------|-----|------------------------|--------------------------------------------|----------------------------------|----------------------------|----------------|
| 🕑 MUSO      | - ۲ |                        |                                            |                                  |                            |                |
| 🚨 MANM      | 5 < |                        |                                            |                                  |                            |                |
| 🖽 κès νèτ   | ۰   | Imp                    | rimer Echéance 📕                           |                                  |                            |                |
| 🖽 kès wouj  | <   |                        | Dat                                        | Prensipal chak mwa               | Enterè chak mwa            | Total chak mwa |
| 🎛 KÈS BLE   | ۲   | 1                      | 01-07-2023                                 | 1250 US                          | 100 US                     | 1350 US        |
| 🖬 prê       | ۲.  | 2                      | 01-08-2023                                 | 1250 US                          | 100 US                     | 1350 US        |
| 🖽 RAPÒ      | ٠   | 3                      | 01-09-2023                                 | 1250 US                          | 100 US                     | 1350 US        |
|             |     | 4                      | 01-10-2023                                 | 1250 US                          | 100 US                     | 1350 US        |
|             |     |                        | Total                                      | 5000 US                          | 400 US                     | 5400 US        |

Fò k nou note ke pati **Prê ankou** a pèmèt ou wè tout prê ki poko fin peye yo, tandiske **Prê dekese** a pèmèt ou wè tout prê ki te dekese, kit yo fin peye oubyen yo poko.

| Musomobil       Prê pou Debousman       Prê ankou       Prêt Decaisser       Rapport décaissements       Rapport remboursement         Image: Muso        Rapport remboursement détaillé       Rapport remboursement détaillé |          |   |                          |                                       |                |             |             |                 |             |    |  |
|----------------------------------------------------------------------------------------------------|----------|---|--------------------------|---------------------------------------|----------------|-------------|-------------|-----------------|-------------|----|--|
| Ξ κὲs vὲτ                                                                                                    | ~        |   | Manm                     | Tit                                   | Dat DC         | Statut      | Montan      | Total<br>Enterè | %<br>Enterè |    |  |
| <ul> <li>Ε κès wouj</li> <li>Ε κès ble</li> </ul>                                                                                                    | <<br><   | 1 | Frantz Loppe             | Pret petit business                   | 13-05-<br>2023 | En<br>cours | 20000<br>US | 2400 US         | 2 %         | Wè |  |
| 🖬 PRÊ                                                                                                    | <        | 2 | Frantz Loppe             | Pret Kane pa m                        | 06-01-<br>2023 | En<br>cours | 50000<br>US | 10000 US        | 10 %        | Wè |  |
| 🎛 RAPÒ                                                                                                    | <u>۲</u> | 3 | Jean David Jean<br>Louis | Pret pour achat voiture               | 17-09-<br>2022 | Termine     | 600 US      | 24 US           | 2 %         | Wè |  |
|                                                                                                    |          | 4 | Tamara Jean              | Prêt bliye mete titre mete<br>montant | 16-09-<br>2022 | En<br>cours | 5000 US     | 400 US          | 2 %         | Wè |  |

Nan meni dekesman an tou nou gen kek rapò sou dekesman, rambouseman.

# Rapport dekesman

| 🕮 Musomobil |     | Prê pou Deb<br>Rapport rem | ousman Prê ankou<br>1boursement détaillé | Prêt Decaisser     | Rapport décaisse | ements Ra  | apport rembourse | ment          |          |
|-------------|-----|----------------------------|------------------------------------------|--------------------|------------------|------------|------------------|---------------|----------|
| 🗹 мuso      | ۲   |                            |                                          |                    |                  |            |                  |               |          |
| 💄 MANM      | > ک |                            |                                          |                    | Rapport decai    | issement   |                  |               |          |
| 🖽 кès vèт   | ۲   |                            | De : jj                                  | /mm/aaaa           | A: jj/mm/        | aaaa       | Rec              | chercher      |          |
| 🎛 kès wouj  | <   |                            |                                          |                    |                  |            |                  |               |          |
| 🎛 KÈS BLE   | ٢   |                            |                                          |                    | Du 01-06-2023 Au | 29-06-2023 |                  |               |          |
| 🖬 PRÊ       | <   | Sòm : 50                   | 000 US                                   |                    |                  |            |                  |               | _        |
| 🖽 RAPÒ      | <   |                            |                                          |                    |                  |            |                  |               | =        |
|             |     | Ma                         | anm                                      | Tit                | ſ                | Dat DC     | Montan           | Total intérêt | % Enterè |
|             |     | 1 Je                       | anty Jean-Denis                          | Prêt Formation Muo | osmobil (        | 01-06-2023 | 5000 US          | 400 US        | 2 %      |
|             |     | Sò                         | om :                                     |                    |                  |            | 5000 US          | 400 US        |          |

## Rapò rambousman detaye

| 🐏 Musomobil |     | Prê pou Debo                   | ousman Prê ankou Prêt | Decaisser Rapport décaissements | Rapport remboursem | ent Rapport rembourse      | ment détaillé |            |         |           |
|-------------|-----|--------------------------------|-----------------------|---------------------------------|--------------------|----------------------------|---------------|------------|---------|-----------|
| 🕑 MUSO      | ٠   | Rapport Remboursement Détaillé |                       |                                 |                    |                            |               |            |         |           |
| 💄 MANM      | < ≥ |                                |                       | De : jj/                        | mm/aaaa            | 🗂 A: jj/mm/aaaa            | Rechercher    |            |         |           |
| 🖽 κès νèτ   | <   |                                |                       |                                 |                    |                            |               |            |         |           |
| 🎛 KÈS WOUJ  | <   |                                |                       |                                 | D                  | u 01-08-2022 Au 29-06-2023 |               |            |         |           |
| 🎛 KÈS BLE   | <   | Cam . 40                       | 500.115               |                                 |                    |                            |               |            |         |           |
| PRÊ         | ĸ   | Copy                           | CSV Excel PDF Print   | Column visibility 👻             |                    | Search:                    |               |            |         | =         |
| 🖽 RAPÒ      | ۲.  |                                |                       |                                 |                    |                            |               |            |         | -         |
|             |     |                                | Membre                | Tit                             | Numero             | Dat                        | Montan        | Principale | Interet | Estati    |
|             |     | 11                             | Frantz Loppe          | Pret voyage -USA                | 895                | 22-09-2022                 | 400 US        | 300 US     | 100 US  | En Avance |
|             |     | 12                             | Frantz Loppe          | Pret voyage -USA                | 16525              | 26-09-2022                 | 4100 US       | 4000 US    | 100 US  | En Avance |
|             |     | 13                             | Frantz Loppe          | Pret voyage -USA                | 16525              | 26-09-2022                 | 4100 US       | 4000 US    | 100 US  | En Avance |
|             |     | 14                             | Frantz Loppe          | Pret voyage -USA                | 16525              | 26-09-2022                 | 4100 US       | 4000 US    | 100 US  | En Avance |
|             |     | 15                             | Frantz Loppe          | Pret voyage -USA                | 887                | 17-09-2022                 | 2500 US       | 2400 US    | 100 US  | En Avance |
|             |     | 16                             | Frantz Loppe          | Pret voyage -USA                | 895                | 22-09-2022                 | 1600 US       | 1600 US    | 0 US    | En Avance |
|             |     |                                | Sòm :                 |                                 |                    |                            | 48500 US      | 45600 US   | 2900 US |           |
|             |     | Showing 11                     | 1 to 16 of 16 entries |                                 | Prev               | rious 1 2 Next             |               |            |         |           |

# Rapò ranbousman (simple)

| 🐠 Musomobil |     | Prê pou Debous<br>Rapport rembo | man Prê ankou Prêt De<br>ursement détaillé | caisser Rapport décaissements | Rapport rembo | oursement  |          |
|-------------|-----|---------------------------------|--------------------------------------------|-------------------------------|---------------|------------|----------|
| 🕑 мuso      | - ۲ |                                 |                                            |                               |               |            |          |
| 💄 MANM      | <   |                                 |                                            | Rapport Remboursem            | ent           |            |          |
| 🖽 KÈS VÈT   | <   |                                 | De: jj/mm/aaaa                             | 🗖 A: jj/mm/aaaa               |               | Rechercher |          |
| 🖽 κὲs wouj  | <   |                                 |                                            |                               |               |            |          |
| 🖽 KÈS BLE   | ۲   |                                 |                                            | Du 01-10-2021 Au 29-06-2      | 2023          |            |          |
| 🖬 PRÊ       | <   | Sòm • 4950                      | 0.115                                      |                               |               |            |          |
| 🖽 RAPÒ      | <   | 30111.4850                      | 003                                        |                               |               |            | =        |
|             |     | Mer                             | nbre                                       | Tit                           | Numero        | Dat        | Montan   |
|             |     | 1 Jean                          | n Louis Jean David                         | Prêt pour test David          | 562           | 01-10-2022 | 6000 US  |
|             |     | 2 Lop                           | pe Frantz                                  | Pret voyage -USA              | 16525         | 26-09-2022 | 16000 US |

Pati prê a gen anpil fonksyonalite ladan ke se lè ou vreman ap itilize Musomobil nan la pratik w ap konprann e konnen pifò fonksyonalite enpotan ki genyan nan pati kredi a.

# Mèsi paske ou chwazi musomobil pou jere mityèl ou a